# **Premium HRM**

### Διαχείριση Ανθρώπινου Δυναμικού & Μισθοδοσίας

## Ειδικά Θέματα Παραμετροποίησης

Οδηγίες για την ορθή συμπλήρωση των πεδίων που αφορούν ασφάλιση μελών ή/και διαχειριστών εταιρειών μορφής Ο.Ε., Ε.Ε., Ε.Π.Ε. και Ι.Κ.Ε. σύμφωνα με την εγκύκλιο 21/2019 του ΕΦΚΑ

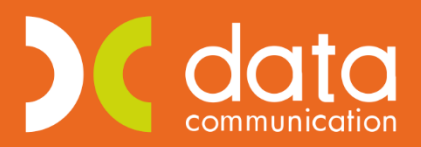

Gold Microsoft Partner

Ισχύει για την έκδοση 3.00.26 ή και μεταγενέστερη

Σύμφωνα με την ανωτέρω εγκύκλιο θα πρέπει όσοι είναι μέλη ή/και διαχειριστές εταιρειών μορφής Ο.Ε., Ε.Ε., Ε.Π.Ε, και ΙΚΕ και ασκούν καθήκοντα διαχείρισης των εταιρειών αυτών έναντι αμοιβής να περιλαμβάνονται στις εγγραφές της Αναλυτικής Περιοδικής Δήλωσης (Α.Π.Δ.)

#### Βήμα 1°

Από το μενού «**Εργαζόμενοι\ Κύριες Εργασίες\ Διαχείριση Εργαζομένων**» δημιουργείτε το μέλος ή τον διαχειριστή συμπληρώνοντας στην υπο-οθόνη «**Εργασιακά**» τα ακόλουθα πεδία όπως φαίνεται στην παρακάτω εικόνα.

| 👹 Διαχείριση Εργαζομένων  Κ                                                                                                    | ώριες Εργασίες                                                                                                    |                    |
|----------------------------------------------------------------------------------------------------|----------------------------------------------------------------------------------------------------|--------------------|
| Οριζ. Πεδία 2   Οριζ. Πεδία 3   Γνώσεις   Προϋπ. ΎγΠάγ.   Δευτερεύα<br>Προσωπικά   Προσωπ/Σελ. 2 <b>Εργασιακά</b>   Εργασ./Σελ. 2   Ου<br><u>Κωδικός Εργαζομένου</u>  04 Επώνυμο ΔΙΑ:                                                                                                    | ντα Οικογένεια Καταγ Έγγρ. Επαφές Απασχάληση<br>ιονομικά Λοιπά Οριζόμενα Πεδία Δημιόσιο<br>ΧΕΙΡΙΣΤΗΣ ΙΚΕ Ονομο                                                                                                    | 22                 |
| Στοιχεία Απασχόλησης<br>Εργασιακή Κατάσταση ΥΠΑΛΛΗΛΟΣ                                                                                                    | Στοιχεία για Υπολογισμούς<br>Ημ/νία 1ης Ασφάλισης< 1993 ΟΧΙ                                                                                                    |                    |
| Κατηγ. Εργασ. Κατάστ. ΚΑΝΟΝΙΚΗ<br>Σ.Σ.Ε                                                                                                    | Τρόπος Υπολογισμού Φ. Μ. Υ. ΕΤΗΣΙΟΣ 12 ΠΕΡΙΟΔΩΝ  Εξοίρεση από Εισφορά Αλληλεγγύης Κωδ. Περιγραφή Υπολ.Εισφορών στις Τεκμ.Αποδ. 58900 ΕΤΗΣΙΟΣ 12 ΠΕΡΙΟΔΩΝ ΔΙΑΧΕΡΙΣΤΩΝ ΙΚΕ                                              | ^                  |
| Εισκοπτια<br>Υπολ. Αλλαγής Κλιμακίων ΣΣΕ<br>Μείωση Μισθού λόγω Αλλαγής<br>Τιμών ΣΕΖΦΩραρίου                                                                                                    | Αποδ. ΔΠ/ΔΧ/ΕΑ/ΑπΑδ/ΑπΑπ Τακμ. 16000 ΕΤΗΣΙΟΣ.ΔΠΥ<br>Αυτασφάλιση Απολιομέχου 15001 ΕΤΗΣΙΟΣ.ΧΩΡΙΣ.ΑΝΑΓΩΓΗ<br>Δρομαίδιο Υπερωριών 50000 ΕΦΚΑ.ΔΠΥ ΣΤΑΘΕΡΟ ΠΟΣΟΣΤΟ 20%<br>Προσαύξ. Δώρ./Επδ. λόγω.ΛοπτΑποδ. 20000 ΙΜηναίος |                    |
| Ειδικές Κατηγ. Εργαζ.<br>Κωδικός Αμαιβών Ετηχ. Δραστ.<br>Κωδικός εισ. μερισμτόκ-δικ.<br>Ημέρες - Τρες Εργασίας                                                                                                    | Αναλογία Δώρων Πραγμλτων Ημ/σθίων<br>Υπολογισμός ΔΠ/ΔΧ/ΕΑ βάσει Ν.3845<br>Μερική Απτασχ 3 Ημερών Εβδομοδιοίως                                                                                                    | $\hat{\mathbf{b}}$ |
| Ημέρες Εργασίας / Μήνα 25,0 Ώρες Εργασίας / Εβδομόδα 40,00<br>Ημέρες Εργασίας / Εβδομόδα 5 Ώρες Εργασίας / Ημέρα 8,0000<br>Ημέρ. Εργασ. / Εβδομ. (Αδείας) 5 Συντελ. Ημερών Ασφαλ. [1,00<br>Εβδομ. Ωρόριο Αττασχ. (ΣΣΕ) 40,00 Ανώτατες Ασφαλ. Ημέρες 25<br>Υπολογ. Μισθού Μεωμένης Απασχόλησης Βάσει Ασφαλ. Ημερών | Μείωση εργασιατής είσφοράς 2%                                                                                                    | E .                |

Στο πεδίο «**Τρόπος Υπολογισμού Φ.Μ.Υ.**» θα πρέπει να δημιουργήσετε νέο τρόπο υπολογισμού φόρου μισθωτών υπηρεσιών ανάλογα με τις περιόδους στις οποίες λαμβάνουν αμοιβή τα μέλη/διαχειριστές.

Για να δημιουργήσετε ένα νέο τρόπο υπολογισμού Φ.Μ.Υ. μεταφέρεστε στο μενού «**Εργαζόμενοι\ Πίνακες\ Τρόποι Υπολογισμού Φ.Μ.Υ**» και δημιουργείτε το νέο τρόπο Φ.Μ.Υ όπως φαίνεται στην παρακάτω εικόνα. Το πεδίο «**Περίοδοι Υπολ.**» θα διαφέρει ανάλογα με τις περιόδους της λήψης αμοιβής του μέλους/διαχειριστή (1,2,3... έως 12). Αποθηκεύετε τις αλλαγές σας με το πλήκτρο «**F12**» ή το κουμπί «**Καταχώριση**» από τη γραμμή εργαλείων.

| 🞬 Τρόποι Υπολογισμού ΦΜΥ 💽                              |
|---------------------------------------------------------|
| Γενικά Ειδικές Παράμετροι                               |
| <b>Κωδικός</b> 58900                                    |
| Περιγραφή ΕΤΗΣΙΟΣ 12 ΠΕΡΙΟΔΩΝ ΔΙΑΧΕΙΡΙΣΤΩΝ ΙΚΕ          |
| Τύπος ΕΤΗΣΙΟΣ ΥΠΟΛΟΓΙΣΜΟΣ                               |
| Ποσοστό                                                 |
| Μείωση 2,5% / 1,5% ΟΧΙ                                  |
| Περίοδοι Υπολ. 12,00                                    |
| Αναγωγή Βασικών Αττοδοχών<br>σε Μηνιαία Βάση ΙΟΧΙ       |
| Ημέρες/Ωρες Απτασχόλησης ανά Μήνα                       |
| Συμβάσεις Ορισμένου Χρόνου<br>(ΠΟΛ. 1179/2015)          |
| Μάσκα Λογ/σμού Γ.Λογ.                                   |
| Μάσκα Λογ/σμού Αναλ.Λογ.                                |
| Πρόβλεψη τακτικών αττοδοχών<br>σχετιζόμενων εργαζομένων |

Στη συνέχεια συμπληρώνετε το πεδίο «**A.M.K.A**» καθώς και τα πεδία «**Κ.Α.Δ**», «**Κωδικός Ειδικότητας 1**» και «**Πακέτο Κάλυψης 1**» της υπο-οθόνης «**Εργασ./Σελ2**» σύμφωνα με τις οδηγίες εγκυκλίου του ΕΦΚΑ όπως φαίνεται στην παρακάτω εικόνα.

| <b>**</b>     | ۵                            | ιαχείριση Εργαί        | ζομένων  Κύριες           | Εργασίες   |                  |               |  |  |
|---------------|------------------------------|------------------------|---------------------------|------------|------------------|---------------|--|--|
|               |                              |                        |                           |            |                  |               |  |  |
| Οριζ. Πεδία 2 | Οριζ. Πεδία 3 Γνώσεις        | ΠροϋπΥγΠάγ.            | Δευτερεύοντα              | Οικογένεια | Καταγ Έγγρ.      | Επαφές Αι     |  |  |
| Προσωπικά     | Προσωπ./Σελ. 2 Εργ           | ασιακά Εργασ.          | <b>/Σελ. 2</b> Οικονομικά | ά Λοιπά    | ά Οριζόμενο      | ι Πεδία 🛛 🕹 Ζ |  |  |
| <u>Κωδικ</u>  | ός Εργαζομένου 04            |                        | Επώνυμο ΔΙΑΧΕΙΡΙΣΤΗ       | 1Σ ΙΚΕ     | Όνομα            |               |  |  |
|               | Στοιχεία ΑΠΔ                 |                        |                           |            |                  | οδομικών Έργι |  |  |
| Εύρεση ατ     | тó ika.gr А.М.К.А.           | Αριθμός Γ              | Ιαραρτήματος              | Αριθ       | Αριθμός Ενσήμων  |               |  |  |
| _             | Πλήρες Ωράριο                | <i>Υ</i> ΟΥ            | ες Εργάσιμες              | Ар         | ιθμός Τριετιών   |               |  |  |
|               | <u>К.А.Д.</u> 0832           | Πρόσωπα Υπαγόμεν       | α στο τα.ΙΚΑ-ΕΤΑΜ με      | Υπ/μα ΙΚΑ  | Εκτέλ. Έργου     |               |  |  |
| K             | ωδικός Ειδικότητας 1 000858  | Διαχειριστές Ο.Ε.,Ε.Ε. | Е.П.Е                     | ·          | Φάση Έργου       |               |  |  |
|               | <u>Πακέτο Κάλυψης 1</u> 1106 | % Εργαζ. 12,7200       | % Εργοδ. 21,3800          | Στοι       | χεία Μηχανογρ. Μ | έσων Μικρών 1 |  |  |
|               | K A A 3                      |                        |                           | This Part  | -1               |               |  |  |

Έπειτα στην υπο-οθόνη «**Οικονομικά**» θα πρέπει στον πίνακα «**Βασικός Μισθός**» να συμπληρώσετε την «Ημ/νία Έναρξης» και την αμοιβή στο πεδίο «**Μισθ/Ημερ/Ωρομ**» καθώς και να συνδέσετε έναν ασφαλιστικό οργανισμό στον αντίστοιχο πίνακα του οποίου τα ποσοστά εισφορών εργαζομένου και εργοδότη να συμφωνούν με την υπο-οθόνη «Εργασ/Σελ2» όπως φαίνεται στην παρακάτω εικόνα.

| 🖀 Διαχείριση Εργαζομένων  Κύριες Εργασίες                                                        |                                           |                     |                                      |  |  |  |  |  |
|--------------------------------------------------------------------------------------------------|-------------------------------------------|---------------------|--------------------------------------|--|--|--|--|--|
| Еутипа 🔻                                                                                         |                                           |                     |                                      |  |  |  |  |  |
| Οριζ. Πεδία 2 Οριζ. Πεδία 3 Γνώστ                                                                | εις ΠροϋπΥγΠάγ. Δευτ <u>ερεύοντα (</u>    | Ιικογένεια Καταγ Έγ | γγρ. Επαφές Απασχόληση               |  |  |  |  |  |
| Προσωπικά Προσωπ./Σελ. 2 Εργασιακά Εργασ./Σελ. 2 <b>Οικονομικά</b> Λοιπά Οριζόμενα Πεδία Δημόσιο |                                           |                     |                                      |  |  |  |  |  |
| <u>Κωδικός Εργαζομένου</u> 04 Επώνυμο ΔΙΑΧΕΙΡΙΣΤΗΣ ΙΚΕ Όνομα                                     |                                           |                     |                                      |  |  |  |  |  |
|                                                                                                  | Βασικός Μισθός                            |                     |                                      |  |  |  |  |  |
| Ημ/νία Εναρξης Ημ/νία Λή                                                                         | ξης <b>Μισθ/Ημερ/Ωρομ</b> Συλλογική.Σύμβα | ση Τεκμαρτό         | Ανάλυση Μισθού                       |  |  |  |  |  |
| 01/01/18                                                                                         | 1.050,00                                  |                     | Ανάλυση Σ.Σ.Ε.                       |  |  |  |  |  |
|                                                                                                  |                                           |                     | Ενημερώσεις ΣΣΕ                      |  |  |  |  |  |
|                                                                                                  |                                           |                     |                                      |  |  |  |  |  |
|                                                                                                  |                                           |                     | Ενημερωση μισθού από ΣΣΕ             |  |  |  |  |  |
|                                                                                                  | Επιδόματα                                 |                     |                                      |  |  |  |  |  |
| Κωδικός                                                                                          | Περιγραφή                                 | Ποσό Ημ/ν           | ία Εναρξης Ημ/νία Λήξης              |  |  |  |  |  |
|                                                                                                  |                                           |                     | 00/00/00                             |  |  |  |  |  |
|                                                                                                  |                                           |                     |                                      |  |  |  |  |  |
|                                                                                                  |                                           |                     |                                      |  |  |  |  |  |
|                                                                                                  |                                           |                     |                                      |  |  |  |  |  |
|                                                                                                  | Ασφαλιστικοί Οργανισμα                    |                     |                                      |  |  |  |  |  |
| <u>Κωδικός</u> Περιγραφή                                                                         | % Εργαζ. % Εργοδ. Αριθμ. Μητρ. ΕργΛ       | ου Ημ/νία Εναρξης   | Ημ/νία Λήξης <u>Προηγούμ. Ταμείο</u> |  |  |  |  |  |
| 1106 ΕΦΚΑΔΙΑΧΕΙΡΙΣΤΩΝ ΜΕΛΙ                                                                       | ΩN OE,E 12,7200 21,3800                   | 01/01/18            |                                      |  |  |  |  |  |

Σε περίπτωση όπου ο ασφαλιστικός οργανισμός δεν είναι δημιουργημένος έχετε δυνατότητα να τον δημιουργήσετε από το μενού «**Εργαζόμενοι\ Πίνακες\ Ασφαλιστικοί Οργανισμοί**» όπως φαίνεται στην παρακάτω εικόνα.

| <b>#</b>                              | Ασφαλιστικοί                    | Οργανισμοί   |                        | <b>—</b>                      |
|---------------------------------------|---------------------------------|--------------|------------------------|-------------------------------|
|                                       |                                 |              | Ενημέρωση              | η % Μείωσης Ασφαλ. Εισφ. 2014 |
| Γενικά Εξαιο Αποδοχές Εξαιο Πεδία     |                                 |              |                        |                               |
|                                       |                                 |              |                        |                               |
| Κωδικός 1106                          |                                 |              |                        |                               |
| Περιγραφή ΕΦΚΑ ΔΙΑΧΕΙ                 | <sup>4</sup> ΣΤΩΝ ΜΕΛΩΝ UE,EE,I | EI IE,IKE    |                        |                               |
| _ενογήωσση Περιγραφή                  |                                 |              | г т <b>н</b>           | <b>C</b> ( )                  |
|                                       |                                 |              | Εισφ. σε Τεκμ. Απ      |                               |
| Κατηγορία Ταμείου ΚΥΡΙΟ               |                                 |              | Επιδ                   | οτείται;                      |
| Ασφ. Ιαμ/Επαγγ. Οργαν. ΑΣΦΑΛΙΣΤΙΚΟ    | J TAMEIU                        |              | Πακέτο Μ               | (άλυψης                       |
|                                       |                                 | Εμφ          | άνιση στην Βεβαίωση Αr | ιοδοχών                       |
| % Μειωσης Εργοδ. Είσφ. απο 1/11/12    |                                 |              | Φορέας Αποδοχών (Δι    | ημοσίου)                      |
| % Μειωσης Εισφ. Εργαζ. απο 1/0//2014  |                                 |              | Κωδ. Ανάλ. Κρατ. Πι    | ροϋπολ.                       |
| % Μειωσης Είσφ. Εργοδ. απο 1/0//2014  |                                 |              | Περιγρο                | αφη ΚΑΕ                       |
| % Αυξήσης Είσφ. Εργας, απο 01/06/2016 |                                 |              |                        | KAE                           |
| % Αυξησης Είσφ. Εργοδ. απο UT/U6/2016 |                                 |              | Καταγορία κ            | (άλιμμης                      |
| % Μείωσης Εισφ. Εργαζ. από 1/06/2019  |                                 |              |                        |                               |
| % Μείωσης Είσφ. Εργού, από 1706/2019  |                                 |              |                        |                               |
| Μείωση « κπασου κυρίας 20νταξης       |                                 |              |                        |                               |
| τησηργιζεται στο ΦΜΤ                  | E 64                            | 51           |                        |                               |
| Εργαζομένος                           | Εργοσοτης                       | 21,3800      | 34.100                 |                               |
| Ποσό Εισφορών Ποσό                    | Εισφορών                        | 21,0000      | .00                    |                               |
| οίρανΑ ός θαθατιζιγοίτανΑ             | /Σταθερό                        | /            |                        |                               |
| Εισφ. Βάσει Πεδίου                    | σει Πεδίου                      |              |                        |                               |
|                                       | Ανώτατα                         | Όρια         |                        |                               |
| Εργαζόμ                               | EV0U                            | Еруо         | δότη                   |                               |
| Από Ημ/νία Έως Ημ/νία Πριν το 1993    | Μετά το 1993                    | Πριν το 1993 | Μετά το 1993           | Ελάχιστο                      |
| 01/02/19 6.500,00                     | 5,500,00                        | 5 860 80     | 5.500,00               |                               |
| a.000,00                              | 3.000,00                        | 0.000,00     | 5.030,00               |                               |
|                                       |                                 |              |                        |                               |

**Σημαντικό!** Εφόσον δημιουργήσετε εσείς το νέο ασφαλιστικό και καθώς από **1/6/2019** ισχύει βάσει της εγκυκλίου μείωση των ασφαλιστικών εισφορών εργαζομένου και εργοδότη κατά 0,25% θα πρέπει να συμπληρώσετε στον ασφαλιστικό οργανισμό τα πεδία «**% Μείωσης Εισφ. Εργαζ από 1/06/2019**», «**%** 

**Μείωσης Εισφ. Εργοδ. από 1/06/2019**» με την τιμή «**0,25**» και να μεταβάλλετε τα ποσοστά εισφορών εργαζόμενου και εργοδότη σε «**12,47**» και «**21,13**» αντίστοιχα όπως φαίνεται στην παρακάτω εικόνα.

| ·                                                            | Ασφ                  | ραλιστικοί Ο    | ργανισμοί                |                            | ×                         |
|--------------------------------------------------------------|----------------------|-----------------|--------------------------|----------------------------|---------------------------|
| -                                                            |                      |                 |                          | Ενημέρωση %                | Μείωσης Ασφαλ. Εισφ. 2014 |
| Γενικά Εξαιρ. Αποδοχές Εξαιρ. Γ                              | Τεδία                |                 |                          |                            |                           |
| Κωδικός                                                      | ; 1106               |                 |                          |                            |                           |
| Περιγραφή                                                    | ΕΦΚΑ ΔΙΑΧΕΙΡΙΣΤΩΝ Ν  | ΙΈΛΩΝ ΟΕ,ΕΕ,ΕΠΙ | e,ike                    |                            |                           |
| Ξενόγλωσση Περιγραφή                                         | i 📃                  |                 |                          |                            |                           |
| Είδος Ταμείου                                                | I KA                 |                 |                          | Εισφ. σε Τεκμ. Αποδο       | ixés NAI                  |
| Κατηγορία Ταμείου                                            | KYPIO                |                 |                          | Επιδοτε                    | ίται;                     |
| Ασφ.Ταμ/Επαγγ.Οργαν.                                         | . ΑΣΦΑΛΙΣΤΙΚΟ ΤΑΜΕΙΟ |                 |                          | Πακέτο Κάλι                | ιψης                      |
| Αλλαγή % απο 8/2011                                          |                      |                 | Εμα                      | ράνιση στην Βεβαίωση Αποδο | χών                       |
| % Μείωσης Εργοδ. Εισφ. από 1/11/12                           | :                    |                 |                          | Φορέας Αποδοχών (Δημοσ     | τίου)                     |
| % Μείωσης Εισφ. Εργαζ. από 1/07/2014                         |                      |                 |                          | Κωδ. Ανάλ. Κρατ. Προϋτ     | πολ.                      |
| % Μείωσης Εισφ. Εργοδ. από 1/07/2014                         |                      |                 |                          | Περιγραφή                  | KAE                       |
| % Αύξησης Εισφ. Εργαζ. από 01/06/2016                        | i                    |                 |                          |                            | KAE                       |
| % Αύξησης Εισφ. Εργοδ. από 01/06/2016                        | i                    |                 |                          | Τύ                         | πος                       |
| % Μείωσης Εισφ. Εργαζ. από 1/06/2019                         | 0,2500               |                 |                          | Κατηγορια Καλι             | ιψης  <br>Δ.Ε.Υ.          |
| 🗏 Μείωσης Εισφ. Εργοδ. από 1/06/2019                         | 1 0,2500             |                 |                          | 1000010 01120 OAEA-A       | ACK                       |
| Μείωση % Κλάδου Κύριας Σύνταξης                              | :                    |                 |                          |                            |                           |
| Υπολογίζεται στο ΦΜΥ                                         |                      |                 |                          |                            |                           |
| Εργηζόμενος                                                  | Εργ                  | γοδότης         | <u>Σύ</u>                | 000 CO                     |                           |
| % Εισφορών         12,4           Ποσό Εισφορών         12,4 | 700 δισφορι          | av l            | 21,1300                  | 33,600                     |                           |
| Αναζον/Σταθερά                                               | Αναζον/Σταθε         | 000             |                          | 00,                        |                           |
| Εισφ. Βάσει Πεδίου                                           | Εισφ. Βάσει Πεδί     |                 | *                        |                            |                           |
|                                                              |                      | Ανώτατα 1       | Doig                     |                            | _                         |
|                                                              | Εργαζόμενου          |                 | Εργι                     | οδότη                      |                           |
| Από Ημ/νία Έως Ημ/νία Πριν                                   | το 1993 Μετά         | το 1993 🛛 Γ     | Ίρι <del>ν</del> το 1993 | Μετά το 1993               | Ελάχιστο                  |
| 01/02/19                                                     | 6.500,00             | 6.500,00        | 6.500,00                 | 6.500,00                   |                           |
| 01/01/17 31/01/19                                            | 5.860,80             | 0.860,80        | 5.860,80                 | 5.860,80                   |                           |

Αποθηκεύετε τις αλλαγές σας με το πλήκτρο «F12» ή το κουμπί «Καταχώριση» από τη γραμμή εργαλείων.

#### Βήμα 2°

Πριν υπολογίσετε μισθοδοσία για το Μέλος/ Διαχειριστή και εφόσον επιθυμείτε να λαμβάνετε διάφορες εκτυπώσεις από την εφαρμογή με αναφορά στα Μέλη/Διαχειριστές, έχετε τη δυνατότητα να υπολογίσετε την Μισθοδοσία τους σε ξεχωριστό είδος αποδοχών το οποίο θα πρέπει να δημιουργήσετε από το μενού «**Μισθοδοσία\ Πίνακες\ Είδη Αποδοχών**» όπως φαίνεται παρακάτω.

| 🎬 Είδη                      | Αποδοχών  Πίνακες                   |
|-----------------------------|-------------------------------------|
|                             |                                     |
| Περιγραφή                   | ΤΑΚΤΙΚΕΣ ΜΕΛΩΝ ΔΙΑΧΕΙΡΙΣΤΩΝ ΕΠΕ,ΙΚΕ |
| Σύντομη Περιγραφή           | TA IKE                              |
| Ξενόγλωσση Περιγραφή        |                                     |
| Βαρύτητα στο ΦΜΥ            | 1,00                                |
| Υπολογισμός ΦΜΥ με 20%      |                                     |
| Τύπος Αποδοχών              | Τακτικές                            |
| Ημέρα Υπ/σμού Μισθ.         | Κάθε τέλος του μήνα                 |
| Εμφάνιση στο βιβλίο αδειών  | •                                   |
| Μηδενισμός αρνητικού Φ.Μ.Υ. |                                     |
|                             |                                     |

#### Βήμα 3°

Έπειτα από το μενού «**Μισθοδοσία\ Κύριες Εργασίες\ Στοιχεία Μισθοδοτικής Περιόδου**» επιλέγετε «**Είδος Αποδοχών**» ΤΑΚΤΙΚΕΣ ΑΠΟΔΟΧΕΣ ή το νέο είδος που μπορεί να έχετε δημιουργήσει «ΤΑΚΤΙΚΕΣ ΜΕΛΩΝ ΔΙΑΧΕΙΡΙΣΤΩΝ ΕΠΕ,ΙΚΕ» και τον «**Μήνα**» που επιθυμείτε να υπολογίσετε στο παράδειγμά μας τον Μήνα Απρίλιο.

| <b>**</b> | 📸 Στοιχεία Μισθοδοτικής Περιόδου 🗨                                |                  |                     |              |                             |             |               |            |  |
|-----------|-------------------------------------------------------------------|------------------|---------------------|--------------|-----------------------------|-------------|---------------|------------|--|
|           |                                                                   |                  | Αποχωρήσει          | ; Κυριακές / | Ανάλυση Εργου               | Ημερολόγιο  | Βάρδιες       | Επιλογές 🔻 |  |
| Baou      | ικά Υπολογιστικά Στοιχ. Υπολογ. Δώρων Ημ/νία Μισθ/σίας 30 /4/2019 |                  |                     |              |                             |             |               |            |  |
| - E       | Είδος Αποδοχών ΤΑΚΤΙΚΕΣ ΜΕΛΩΝ ΔΙΑλ Μήνας ΑΠΡΙΛΙΟΣ                 |                  |                     |              |                             | Έτος        | Έτος 2019 Α/Α |            |  |
| E         | πώνυμο Εργ/μένου 🛛                                                | ΔΙΑΧΕΙΡΙΣΤΗΣ ΙΚΕ | Όνομα Εργ/μένου     | Κωδ. Εργ     | <u>Κωδ. Εργαζομένου</u> 04  |             |               |            |  |
| Εp        | γασιακή Κατάσταση                                                 | /ΠΑΛΛΗΛΟΣ        | Υποκατάστημα        |              | Ταξινόμηση εγγραφών Κωδικός |             |               |            |  |
|           |                                                                   |                  |                     |              | Αριθ. Παρ                   | αρτήματος 🛛 | 00            |            |  |
|           | Ημέρες Εργασίας                                                   | 25,00000         | Ασφαλιστικές Ημέρες | 25           |                             |             |               |            |  |
|           | Ώρες Απουσίας                                                     | ,00,             | Ημέρες Ανάπαυσης    | ,00000       | Ωρ.Υπ. με α                 | αλλο Συντ.  | Συ            | π          |  |

Αποθηκεύετε τις αλλαγές σας με το πλήκτρο «F12» ή το κουμπί «Καταχώριση» από τη γραμμή εργαλείων.

#### Βήμα 4°

Τέλος έχετε δυνατότητα να εκτυπώσετε την ΑΠΔ από το μενού **«Έντυπα-Βεβαιώσεις\ Έντυπα ΑΠΔ\** Εκτυπώσεις\ ΑΠΔ» καθώς και να κάνετε υποβολή της ΑΠΔ από το μήνα Απρίλιο 2019 και έπειτα από το μενού **«Έντυπα-Βεβαιώσεις\ Έντυπα ΑΠΔ\ Υποβολή μέσω Internet\ ΑΠΔ**».

Για τις μισθολογικές περιόδους, 6/2018 έως 3/2019 εφόσον οι Α.Π.Δ., Κανονικές (01) ή Συμπληρωματικές (04), υποβληθούν έως τις 30/6/2019 με μαγνητικό ή ψηφιακό μέσο στην αρμόδια Υπηρεσία Ε.Φ.Κ.Α. της έδρας του εργοδότη και αφορούν στην ασφάλιση των προσώπων που αναφέρονται στην παρούσα, θα θεωρούνται εμπρόθεσμες.